## Animation- creating a growing flower

You can create animations that can be used in PowerPoint or any web browser.

- 1. Create a new file. I did mine 200 pixels wide by 300 pixels high.
- 2. Using the Brush tool draw a simple background. (A sample is shown at the bottom of the page.)
- 3. Drag the Layers Palette from the Palette Well.
- 4. Drag the background layer onto the New Layer Icon.

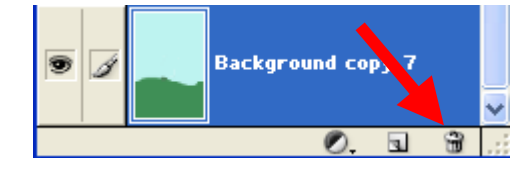

- 5. With the new layer selected add a small amount to the plant you are drawing.
- 6. Drag that layer onto the New Layer Icon
- 7. Repeat steps 5 and 6 until you have completed your drawing.

Next we need to save the Animation. Choose Save for Web from the File Menu.

Part of the screen is shown at right.

- Check Animate
- Check Loop
- Set the Frame Delay to desired speed.
- Preview the animation in your browser
- Make any timing changes
- Click Ok and Save your file.

**Note**: In PowerPoint the animation won't move until you go to the slide show view.

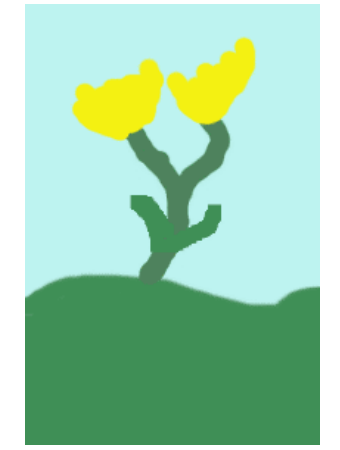

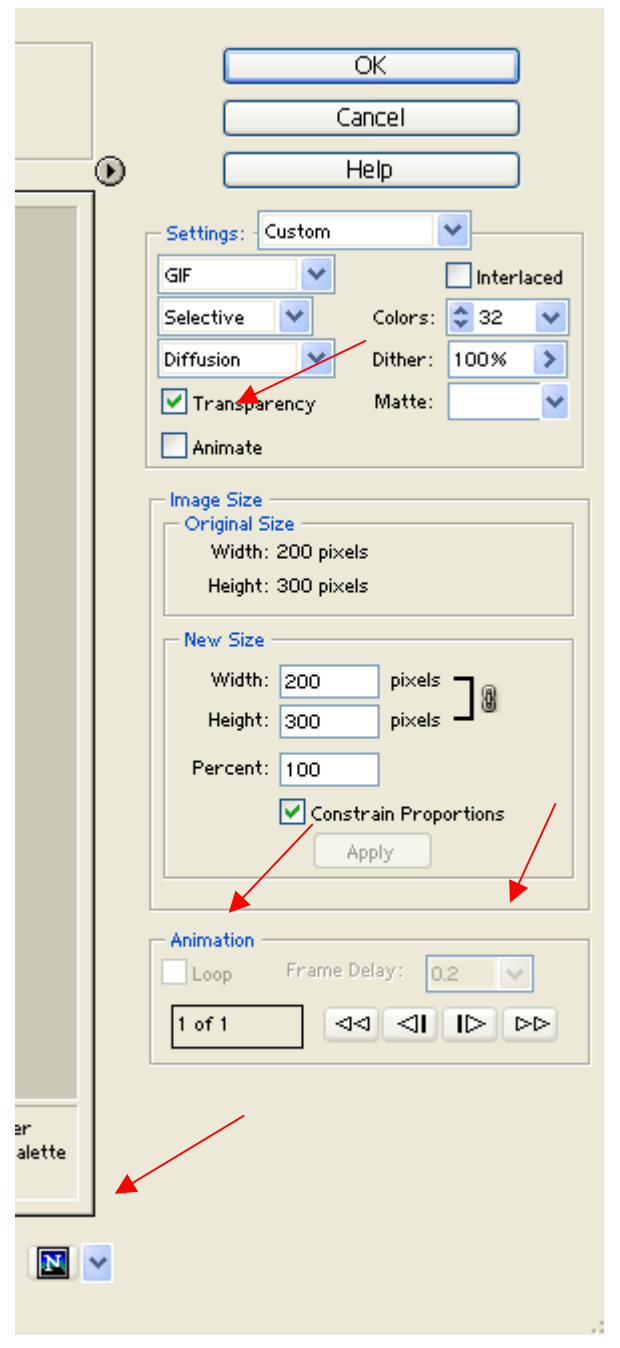